## MY Livescore 競賽資訊系統操作說明

Step1. 進入報名系統,輸入聯絡人、聯絡電話、E-mail、學校單位後,再按「註冊」即可。

★聯絡人單位請填寫報名的學校單位全銜,以利於主辦單位辨認此單的所屬學校。

★如報名系統操作有任何問題,可點選右上角的「LINE 圖示」加入 MY Livescore 客服詢問, 或點選「問號圖示」參考線上的操作說明。

| -           |             |                                                                                                    | 2 |       |        |  |
|-------------|-------------|----------------------------------------------------------------------------------------------------|---|-------|--------|--|
| 聯絡人         | 必填          | *聯絡電話                                                                                                    |   | 必填    |        |  |
| E_MAIL      |             | ₩<br>▲<br>本<br>聯絡人單位                                                                                             |   | 必填 收据 | 胎頭在此輸入 |  |
| a 請避免使用yaho | o信箱(會有擋信現象) |                                                                                                    |   |       |        |  |
|             |             |                                                                                                    |   |       |        |  |
| 註冊          |             |                                                                                                    |   |       |        |  |
|             |             | and the second second second second second second second second second second second second second second second |   |       |        |  |

Step2. 可點選「單打建檔、雙打建檔或是團體組建檔」來報名單打、雙打和團體項目資料。

| 赛事名稱 彰化縣1 | 13學年度教育盃羽球錦    | 標賽 報名     | 日期 2025/01/25 | ? 👳      |
|-----------|----------------|-----------|---------------|----------|
| *聯絡人      | 必填             | *聯絡電話     | 必填            |          |
| *E_MAIL   | ×              | 真 *聯絡人單位  | 必填            | 收據抬頭在此輸入 |
|           | o信箱(會有擋信現象) 單打 | 組數 0 雙打組數 | 改 0 團體組數      | 0        |
| 報名中 🔶     | 單打建檔 🔶 雙打建槍    | ▮ → ■體建檔  | ➔ (4)組數統計 🔶   | (5)完成報名  |
| 領隊        | 管理             | 教練        |               |          |

★此階段可直接填寫領隊、管理、教練欄位,留意此單報名的選手皆套用同一組領隊管理教練 的資料。

如有不同領隊管理教練的需求,請分開不同單號報名填寫(即是重新註冊建立新的單號)<sup>。</sup>

Step3. 以報名單打項目為例:

|         | 赛事名稱 彰化縣113學年度教育盃羽球錦標賽 報名日期 2025/01/25 <b>?</b>                                                                                                    |
|---------|----------------------------------------------------------------------------------------------------|
|         | <ul> <li>*聯絡人</li> <li>//&gt;         <ul> <li>//&gt;             </li></ul> <li>//&gt;             </li> <li>//&gt;             </li> <li>//             </li> <li>//             </li> <li>/</li></li></ul> |
|         | *E_MAIL                                                                                                    |
|         | 請避免使用yahoo信箱(會有償信現象)         單打組數         0         豐打組數         0         團體組數         0                                                                                                    |
|         | 報名中 🔶 單打建檔 🔶 雙打建檔 🄶 團體建檔 🄶 (4)組數統計 🄶 (5)完成報名                                                                                                    |
|         | 領隊 黃小美 管理 陳小青 教練 吳小玲 楊小成                                                                                                    |
|         | 組別 國中組 > 項目 國中男生組単打 > 快骤名觀                                                                                                    |
|         | 外籍人士講範人屋留證號碼<br>身份証字號         外籍<生日(西元)                                                                                                    |
|         | 王小明 2010 年 1 ~ 月 1 ~ 日                                                                                                    |
|         | 新増         單位         測試圖中         〇 ODID:         可報組載         999         可報總組載                                                                                                    |
|         | ⊖ 序號 ⊖ 狀態 ⊖ 組別 ⊖ 項目 ⊖ 姓名 ⊖ ⊖ 電話 ⊖ 単位 ⊖ 生日 ⊖ 删除 ⊖ 修改                                                                                                    |
|         |                                                                                                    |
|         | a. 先選「 <u>組別</u> 」→後選「項目」                                                                                                    |
|         | b. 輸入選手 <mark>姓名、身份証字號、生日和單位</mark>                                                                                                    |
|         | c. 按下左下方的「新增」 <sup>,</sup> 該組資料會儲存至下方明細區                                                                                                    |
|         | d 如有其他選手要輸入報名資料,請重複a、b、c 步驟依序新增。                                                                                                    |
|         |                                                                                                    |
| Sten4   | 資料「新博」送出後,如該 <b>組資料</b> 雲修改,可按該行右邊的 <mark>「修改」,</mark> 其資料會顯示於                                                                                                    |
| Jupper. |                                                                                                    |
|         |                                                                                                    |
|         | • 删际」                                                                                                    |
|         | 赛事名稱 彰化縣113學年度教育盃羽球錦標賽 報名日期 2025/01/25 ♀                                                                                                    |
|         |                                                                                                    |
|         | *聯絡人 <mark>必填</mark> *聯絡電話 <mark>必填</mark>                                                                                                    |
|         | *聯络人     必填     *聯絡電話     必填       *E_MAIL     必填     *聯絡人單位     必填                                                                                                    |
|         | *聯絡人     必填     *聯絡電話     必填       *E_MAIL     必填     *聯絡人單位     必填     收據抬頭在此輸入 <t< td=""></t<>                                                                                                    |
|         | *聯絡人     必填     *聯絡電話     必填       *E_MAIL     必填     *聯絡人單位     必填     收據抬頭在此輸入       (金)     護邊免使用yahoo信箱(會有擋信現象)     單打組數     0     雙打組數     0     團體組數     0       報密中     ◆     單打建檔     ◆     團體建檔     ◆     (4)組數統計     ◆     (5)完成報名                                                                                                    |
|         | *聯絡人     必填     *聯絡電話     必填       *E_MAIL     必填     *聯絡人單位     必填     收據抬頭在此輸入       (金)     護逆免使用yahoo信箱(會有擋信現象)     單打組數     0     雙打組數     0     團體組數     0       報名中     >     單打建檔     >     國體建檔     (4)組數統計     >     (5)完成報名       領隊     黃小美     管理     陳小青     教練     吳小玲     楊小成                                                                                                    |
|         | *聯絡人       必填       *聯絡電話       必填         *E_MAIL       必填       *聯絡人單位       必填       收據抬頭在此輸入         (金)       護逆免使用yahoo信箱(會有擋信現象)       單打組數       0       雙打組數       0       團體組數       0         報名中       >       單打罐檔       >       (4)組數統計       (5)完成報名         領隊       黃小美       管理       陳小青       教練       吳小玲       楊小成         組別       項目        (4)組數統計       (5)完成報名                                                                                                    |
|         | *聯絡人       必項       *聯絡人單位       必項       必項         *       ●       ●       ●       ●       ●       ●       ●       ●       ●       ●       ●       ●       ●       ●       ●       ●       ●       ●       ●       ●       ●       ●       ●       ●       ●       ●       ●       ●       ●       ●       ●       ●       ●       ●       ●       ●       ●       ●       ●       ●       ●       ●       ●       ●       ●       ●       ●       ●       ●       ●       ●       ●       ●       ●       ●       ●       ●       ●       ●       ●       ●       ●       ●       ●       ●       ●       ●       ●       ●       ●       ●       ●       ●       ●       ●       ●       ●       ●       ●       ●       ●       ●       ●       ●       ●       ●       ●       ●       ●       ●       ●       ●       ●       ●       ●       ●       ●       ●       ●       ●       ●       ●       ●       ●       ●       ●       ●       ●       ●       ●       ●                                                                                                    |
|         | *聯絡人       必項       *聯絡電話       必項         *E_MAIL       必項       *聯絡人單位       必項       收據抬頭在此輸入         (子)       請避免使用yahoo值稿(會有灌信現象)       單打組數       0       雙打組數       0       團體組數       0         報本中       >       單打濃檔       >       雙打建檔       ●       雙打建檔       ●       (4)組數統計       ●       (5)完成報名         頻隊       黃小美       管理 陳小青       教練       吳小玲       揭小成         組別       項目       // (梁名耳       // (梁名耳       // (梁名耳         姓名       必勞       外務       生日(西元)       必勞       電話號碼         // 经名       9份証字號       2000       年       >月       日                                                                                                    |
|         | *聯絡人       必項       *聯絡電話       必項         *医MAL       必項       *聯絡人單位       必束       收據拾頭在此輸入         ()       請證免使用yahoo值稿(會有道信現象)       單打組數       0       雙打組數       0       團體組數       0         ()       範密中       >       童打建檔       >       (4)組數統計       >       (5)完成報名         ()       ()       管理       ()       要證建檔       >       (4)組數統計       >       (5)完成報名         ()       項目       >       ()       ()       ()       ()       ()       ()       ()       ()       ()       ()       ()       ()       ()       ()       ()       ()       ()       ()       ()       ()       ()       ()       ()       ()       ()       ()       ()       ()       ()       ()       ()       ()       ()       ()       ()       ()       ()       ()       ()       ()       ()       ()       ()       ()       ()       ()       ()       ()       ()       ()       ()       ()       ()       ()       ()       ()       ()       ()       ()       ()       ()       ()       ()       ()       ()       ()       ()                                                                                                    |
|         | *联络人       必短       *联络電話       必短       必括         *E_MAIL       必互       *联络人單位       必互       必互       wash預在比輸入         ● 請迎免使用yahoo信箱(會有道信現象)       單打組數       0       雙打組數       0       團體建續       ④ (4)組動統計       ④ (5)完成報名         報名中       ● 單打建福       ● 雙打建福       ● 團體建續       ● (4)組動統計       ● (5)完成報名         報路       廣小美       管理 陳小青       教練 吳小玲       陽小成         相別       項目       ● (4)組動統計       ● (5)完成報名         相別       項目       ● (4)組動統計       ● (5)完成報名         知知       項目       ● (4)組動統計       ● (5)完成報名         知知       項目       ● (4)組動統計       ● (5)完成報名         知知       項目       ● (4)組動統計       ● (5)完成報名         知知       項目       ● (2000)       軍話號碼       ● (3)         財協       單位       ● (2000)       ● (4)       ● (1)       ● 回顧:       ● 回顧:       ● 回顧:       ● 回顧:       ● 回顧:       ● 回顧:       ● 回顧:       ● 回顧:       ● 回顧:       ● (6)       ● (6)       ● (6)       ● (6)       ● (6)       ● (6)       ● (6)       ● (6)       ● (6)       ● (6)       ● (6)       ● (6)       ● (6)       ● (6)       ● (6)       ● (6)       ● (6)                                                                                                    |

| 賽事名稱 彰化縣   | 113學年度教育盃羽球錦標賽                                   | 報名日期 202     | 25/01/25   | ? 📭    |
|------------|--------------------------------------------------|--------------|------------|--------|
| *聯絡人       | 必填 *罪                                            | 絡電話          | 必填         |        |
| *E_MAIL    | 必填 *聯絡                                           | 人單位          | 必填 收據      | 抬頭在此輸入 |
| G 請避免使用yah | ∞信箱(會有描信現象) 單打組數 0                               | 雙打組數 0       | 團體組數 0     |        |
| 報名中 🔶      | 單打建備 🔶 雙打建備 🔶                                    | 團體建檔 → (4)組第 | 數統計 🔶 (5)完 | 成報名    |
| 領隊 黃小美     | 管理 陳小青 教                                         | 練 吳小玲        | 楊小成        |        |
| 組別 國中組 🗸   | 項目 國中男生組雙打 🗸                                     | 快選名單         |            |        |
| 姓名 必填      | *外籍人士讀輸入居留證號碼<br>身份証字號 <mark>必填</mark> 外籍 生日(西元) | 必填           | 話號碼        |        |
| 1 王小明      | 2010 年                                           | 1 ▼月1 ▼日電    | 話號碼        |        |
| 單位測試國中     |                                                  |              |            |        |
| 2 蔡大明      | 2010 年                                           | 2 •月 2 •日 電  | 話號碼        |        |
| 單位 測試國中    |                                                  |              |            |        |
| 新增         |                                                  |              | 可報組數 999 可 | 報總組數   |
|            |                                                  |              | 0          | A 1971 |

Step5. 雙打項目、團體項目同 Step3 操作方式。

Step6. 如確認無其他報名資料要輸入,請按「組數統計」,上方組數欄位即會統計目前已報名 的單打、雙打和團體組數,可確認資訊是否正確。 如確認無誤,再按「完成報名」,正式送出此單報名資料。

|                      |        |            | が点   | 以生物である。 |
|----------------------|--------|------------|------|---------|
| 請避免使用yahoo信箱(會有擋信現象) | 單打組數 1 | 雙打組數 1     | 国體組數 |         |
| 8名中 🔶 單打建檔 🔶 💈       | 打建檔 🔶  | ■體建檔 → (4) | 組數統計 | (5)完成報名 |
| 領隊 黃小美 管理 陳小         | 青      | 文練 吳小玲     | 楊小成  | •       |
|                      |        |            |      |         |

Step7. 完成報名後即會出現報名明細,可按下方的「列印」即可列印本頁報名明細。

\*\*請務必謹記報名單號\*\*

|                              | 棘                               | <b>民名明</b>     | 細              |       | ODID:    |
|------------------------------|---------------------------------|----------------|----------------|-------|----------|
| 表示名称:                        | 彰化總113學3                        | 年度教育           | 查测球线机          | an.   |          |
| 報名日期:                        | 2025/01/25                      |                |                |       |          |
| 報名單號:                        | 1000                            |                |                |       |          |
| 報名單位.                        |                                 |                |                |       |          |
| 報名組数:                        | ₩打: 1組                          | 雙打:            | 1/日            | 重耀纪:  | O#E      |
| 含计标名资                        | NTS0                            |                |                |       |          |
| "装装备乐空节                      | 4年4月1日月1日の日本                    | <b>SERVICE</b> | ▲約勿 <b>減</b> ~ |       |          |
| 煤轻包表列的<br>為戰怪完成。             | 2倍,体积增展。                        |                |                | 8-987 | 2、扁成影響後方 |
| 部改出社:51<br>軟化品目就量<br>和版電源:05 | 5002創作幣大市<br>員會 12<br>888375436 | 15 P () B      | - f23028t      |       |          |
|                              |                                 |                |                |       |          |
|                              |                                 |                |                |       |          |
|                              |                                 |                |                |       |          |

※方其他成果事法律法に:service@invivescore.bv 条件,参求法法定保留。約844所此信用ino-mph@erl-regist.com.jo.x. 其前 名単下紙 在の運用信架下板

★「名單下載」可下載此單的報名選手名單。

彰化縣113學年度教育盃羽球錦標賽 報名名單

| 號: |                            |                                            |                                                                        | 報名日期:2025-01-25                                                                           |     |  |
|----|----------------------------|--------------------------------------------|------------------------------------------------------------------------|-------------------------------------------------------------------------------------------|-----|--|
| 類別 | 組別                         | 報名項目                                       | 單位                                                                     | 姓名                                                                                        | 備註  |  |
| 單打 | 國中組                        | 國中男生組單打                                    | 测試圖中                                                                   | 王小明                                                                                       | 無   |  |
| 雙打 | 國中組                        | 國中男生組雙打                                    | 测試圖中                                                                   | 王小明                                                                                       | 無   |  |
| 雙打 | 國中組                        | 國中男生組雙打                                    | 测試圖中                                                                   | 藜大明                                                                                       | 無   |  |
|    | 號:<br>順別<br>單打<br>雙打<br>雙打 | 號:]<br>爾別 組別<br>單打 國中組<br>覺打 國中組<br>雙打 國中組 | 號:<br>假別 組別 報名項目<br>罪打 國中組 國中男生紀單打<br>雙打 國中組 國中男生紀雙打<br>雙打 國中組 國中男生紀雙打 | #E:<br>振列 組別 報名項目 單位<br>單打 國中組 國中男生起單打 測試國中<br>要打 國中組 國中男生起嬰打 測試國中<br>要打 國中組 國中男生組要打 測試國中 | #E: |  |

★「在學證明檔案下載」可下載 PDF 檔案,請自行依照資訊填寫 姓名與貼上大頭照,並請學校相關人員核章。

★敬請留意,以上兩份檔案請各列印2份,一份郵寄,另一份自 存,完成郵寄後方為報名完成。

郵寄地址:515002 彰化縣大村鄉中山路二段 302 號 彰化縣羽球委員會 收

聯絡電話:0988375436

★完成報名後・系統會自動發送報名資訊到您填寫的 E-mail,如未收到,請查看是否有在垃圾信件匣, 可能被系統分類成垃圾郵件。

| <b>۹</b> ۴: | 6)488:-     | 数统    | 数线:  | ŤŒ:   |
|-------------|-------------|-------|------|-------|
| ±2:         | <b>地名</b> : | 姓名:   | #2:  | 地名:   |
| H.S:        | #4.5:       | 22.4: | 2.4: | **.4: |

關防 (用印度) 本效學主要加「動化離113學年度飲質互別球線標賽」的越名及參賽選手質转完 全符合體賽規則之規定,如有逢假不實,聯受行放及法律之議處。 此證 動化縣並○○○

月

中華民國 114 年

報名完成通知-彰化縣113學年度教育盃羽球錦標賽 Ď ▨ё厘∞

彰化縣113學年度教育盃羽球錦標賽 <no-reply@ef-regist.com>

| 報名簡要資訊:         |
|-----------------|
| 報名日期:2025-01-25 |
| 報名單號:           |
| 單打組數:1組         |
| 雙打組數:1組         |
| 團體組數:0組         |
| 合計報名費:NT\$0     |
| 0.010           |

6600. 總報名表列印2份,學校相關人員核章後,一份鄭寄,另一份自存,完成鄭寄後方為報名完成。

勤寄地址:515002 彰仁縣大村鄉中山路二段302號 彰仁縣羽球委員會 收 聯絡電話:0988375436

若有其他建議事項請來信:

此信為系統自動寄發,請勿直接回覆,有疑問請治主辦單位

1 個附件 · Gmail 已滑接積直 ①